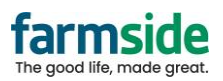

## Outlook 365 App

1) Click File at the top left

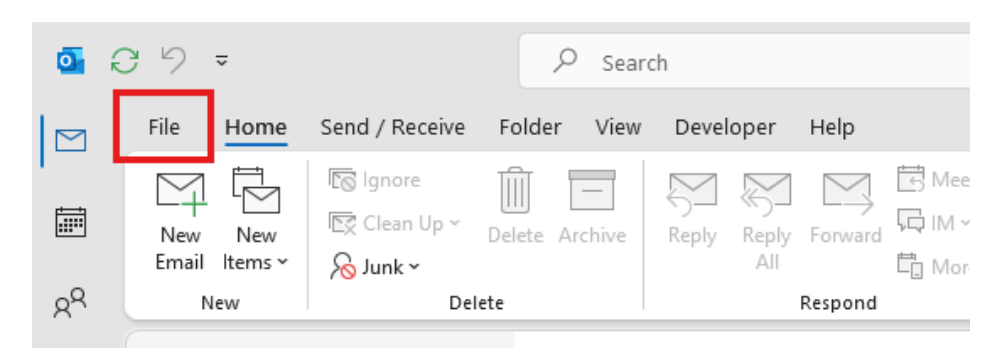

- 2) Click Account Settings (below)
- 3) Click Server Settings from the dropdown

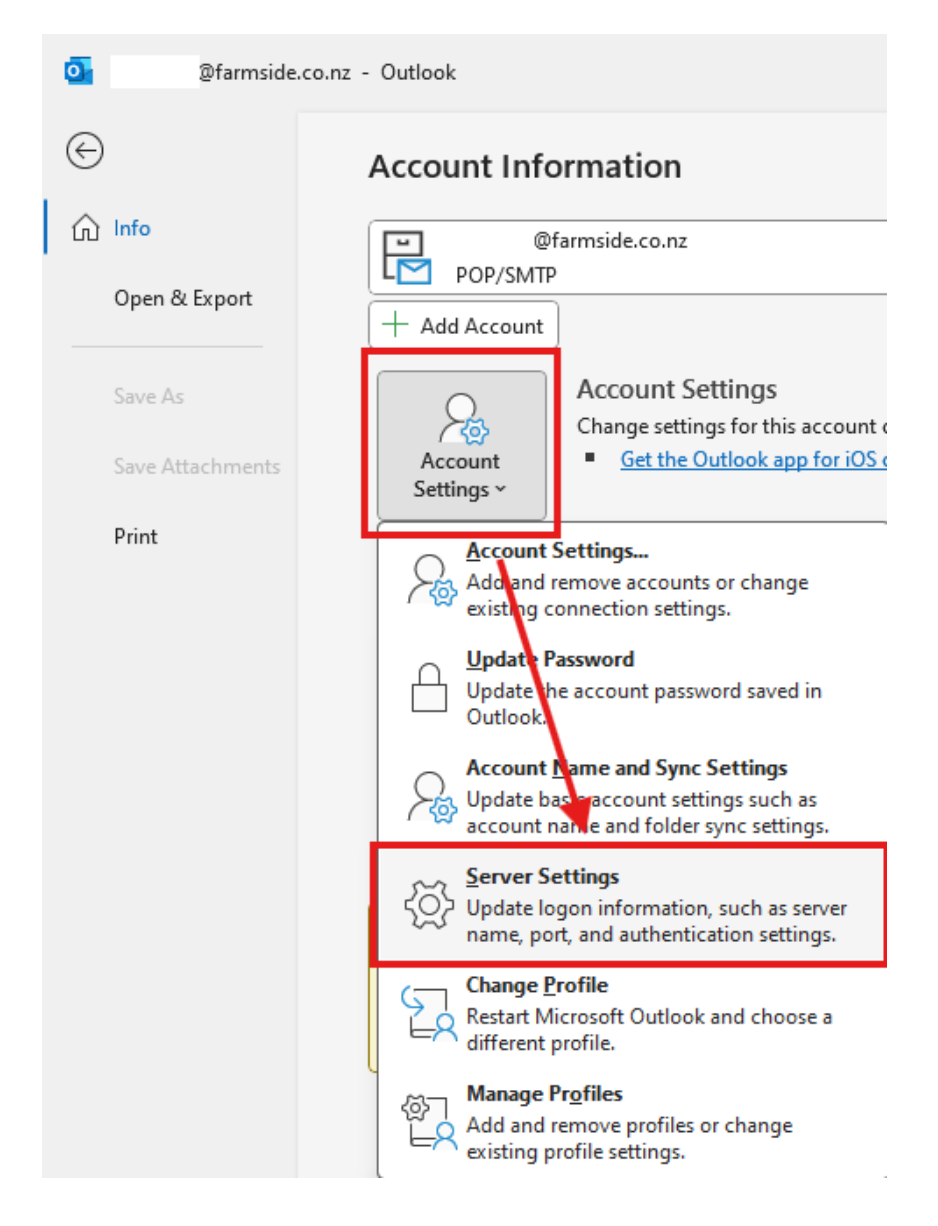

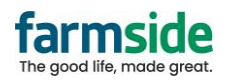

- 4) Under Incoming mail,
  - a) tick the first box "This server requires an encrypted connection"
  - b) Ensure the User name has your full Farmside email address, including the @farmside.co.nz
  - c) Ensure the Port is 995

## POP Account Settings

@farmside.co.nz

| Incoming mail                                                                                                   |          |                              |           |  |  |  |
|----------------------------------------------------------------------------------------------------|----------|------------------------------|-----------|--|--|--|
|                                                                                                    | User nam | ne @farmside.co.nz           |           |  |  |  |
|                                                                                                    | Password | d (*********                 |           |  |  |  |
|                                                                                                    |          | Remember password            | _         |  |  |  |
| Server pop3                                                                                                    |          | pop3.farmside.co.nz Port 995 | $\supset$ |  |  |  |
| This server requires an encrypted connection (SSL/TLS) Require logon using Secure Password Authentication (SPA) |          |                              |           |  |  |  |
| Outgoing mail ~                                                                                                 |          |                              |           |  |  |  |

- 5) Click on Outgoing Mail
  - a) Tick the box "My Outgoing (SMTP) server requires authentication"
  - b) Ensure the Port is 465
  - c) Ensure "Use same settings as my incoming mail server" is selected

| POP Account Settings                                             |          |  |  |  |  |
|------------------------------------------------------------------|----------|--|--|--|--|
| @farmside.co.nz                                                  |          |  |  |  |  |
|                                                                  |          |  |  |  |  |
| Incoming mail ~                                                  |          |  |  |  |  |
| Outgoing mail                                                    |          |  |  |  |  |
| Server smtp.farmside.co.nz                                       | Port 465 |  |  |  |  |
| Encryption method SSL/TLS -                                      |          |  |  |  |  |
| Server timeouts 🚽                                                |          |  |  |  |  |
| Require logon using Secure Password Authentication (SPA)         |          |  |  |  |  |
| My outgoing (SMTP) server requires authentication                |          |  |  |  |  |
| <ul> <li>Use same settings as my incoming mail server</li> </ul> |          |  |  |  |  |
| C Log on using user name and password                            |          |  |  |  |  |
| $\bigcirc$ Log on to incoming mail server before sending mail    |          |  |  |  |  |

| Mout  |  |
|-------|--|
| INCAL |  |

- 6) Click Next to finalize- it will check the settings are valid
- 7) Click Done when prompted to finish